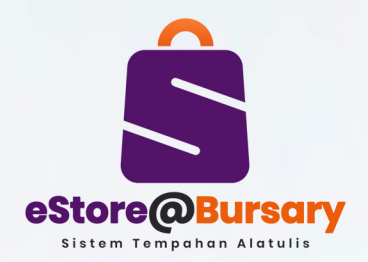

## CARTA ALIR PROSES PERMOHONAN ALAT TULIS & ITEM KAWALAN MELALUI SISTEM eStore@Bursary

PENYELIA

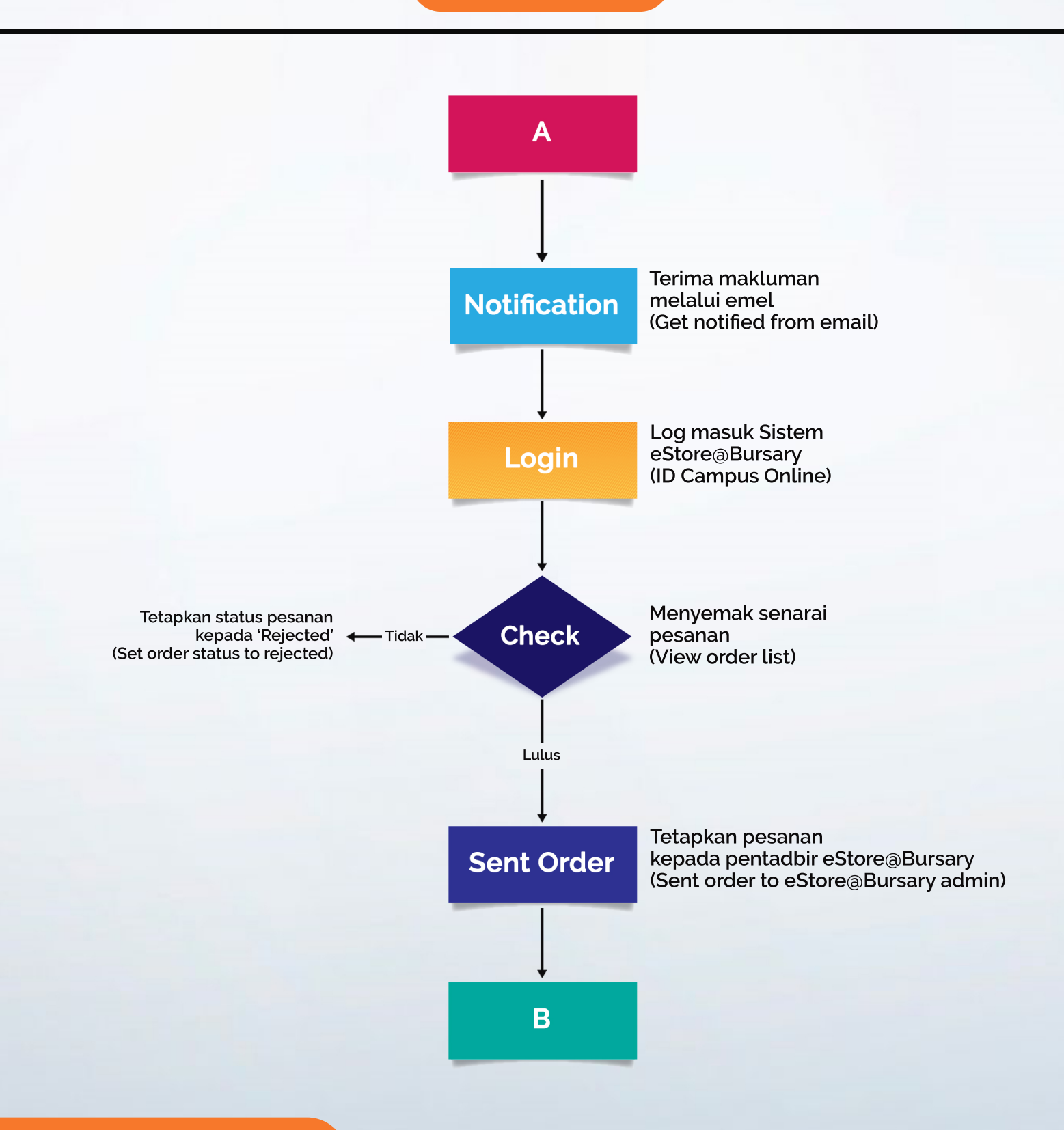

estorebursary.usm.my